## INDICAZIONI PER IMPOSTARE IL RICEVIMENTO CON LE FAMIGLIE

Dalla pagina del registro elettronico, sotto la voce "Menu veloce" cliccare "Colloqui".

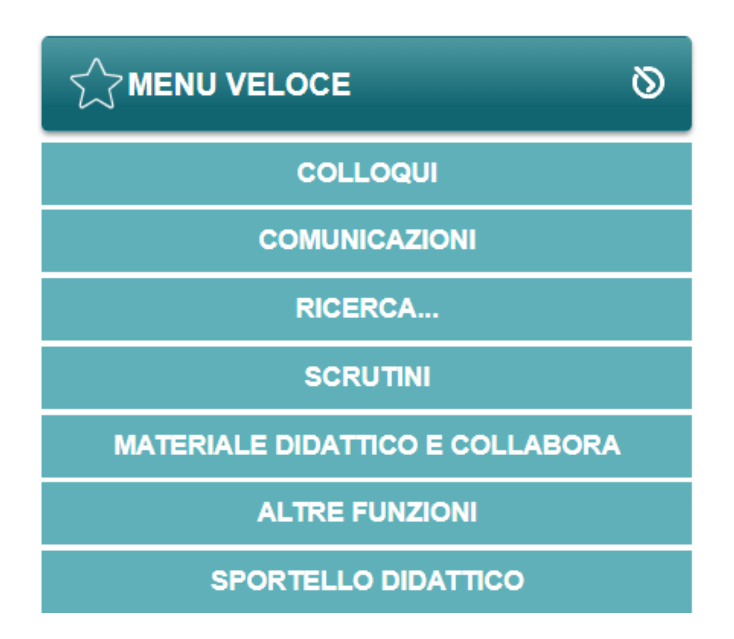

Successivamente cliccare su "Periodo Colloqui"

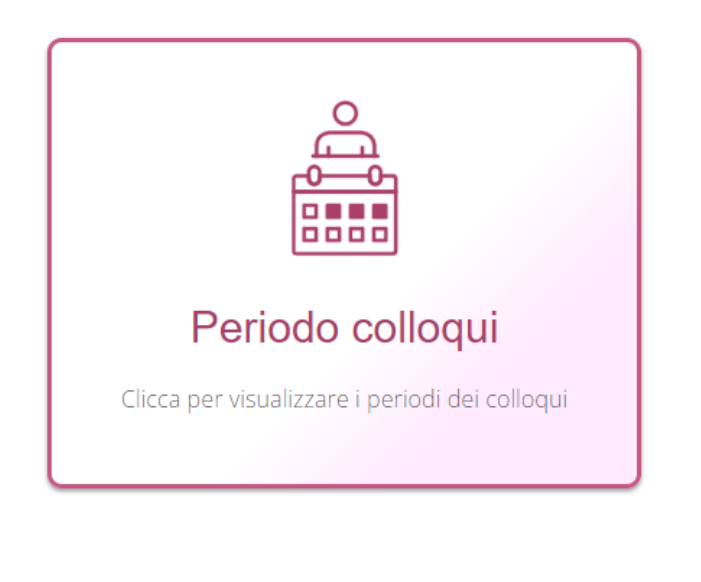

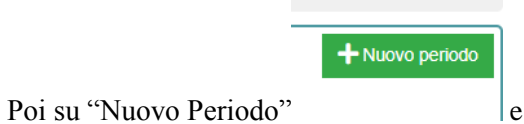

e compilare i campi come di seguito indicato

| Modifica ricevimento per PASTORE LUCIANA × |                                                              |            |                     |                     |                       |                      |                        |  |  |  |  |
|--------------------------------------------|--------------------------------------------------------------|------------|---------------------|---------------------|-----------------------|----------------------|------------------------|--|--|--|--|
| Periodo ripetibilità                       |                                                              |            | ro massimo          |                     | Modalità              | Tutti gli alunni     | Attivo                 |  |  |  |  |
| Ogni 2 settimane                           | Ogni 2 settimane V                                           |            | - 5                 |                     | In presenza v         | SI                   | SI                     |  |  |  |  |
| Da data                                    | Da data                                                      |            | ata                 |                     | Giorno                | Ora inizio           | Ora fine               |  |  |  |  |
| ₿ 07/10/2024                               | <b>m</b> 07/10/2024                                          |            | <b>a</b> 07/05/2025 |                     | Lunedì ~              | ③ 08:05              | ③ 09:05                |  |  |  |  |
| Sede *                                     |                                                              |            |                     |                     | Non disponibile - Dal | Non disponibile - Al | Visibile alle famiglie |  |  |  |  |
| [LEPC01000G] S                             | ede Centrale, Palazzo Capece - PIAZZ                         | AALDO      | MORO 29             | <b>a</b> 02/12/2024 | SI                    |                      |                        |  |  |  |  |
| Note per le famiglie                       |                                                              |            |                     |                     |                       |                      |                        |  |  |  |  |
| Link per colloquio in videochiamate:       |                                                              |            |                     |                     |                       |                      |                        |  |  |  |  |
| ~                                          |                                                              |            |                     |                     | Classe                |                      |                        |  |  |  |  |
| ~                                          | 1Blic CLASSICO BIENNIO - [LEPC0100                           | 0G - " Fra | ancesca Capece "]   |                     |                       |                      |                        |  |  |  |  |
| ~                                          | 2Blic CLASSICO BLENNIO - [LEPC01000G - " Francesca Capece "] |            |                     |                     |                       |                      |                        |  |  |  |  |
| ~                                          | 3Blic CLASSICO - [LEPC01000G - " Francesca Capece "]         |            |                     |                     |                       |                      |                        |  |  |  |  |
| ~                                          | 4Blic CLASSICO - [LEPC01000G - " Fra                         | ncesca C   | apece "]            |                     |                       |                      |                        |  |  |  |  |
|                                            |                                                              |            |                     |                     |                       |                      |                        |  |  |  |  |
| 🖞 Elimina                                  |                                                              |            |                     |                     |                       |                      | Salva Schiudi          |  |  |  |  |

## Infine cliccare su "Salva", comparirà la seguente schermata:

|               |                   |          | 202         | 4/2025           | II GR | ADO         |               | axios                                               |      |                 | (?) 🐼 😤                              |    | ~ |
|---------------|-------------------|----------|-------------|------------------|-------|-------------|---------------|-----------------------------------------------------|------|-----------------|--------------------------------------|----|---|
| Ê             | Periodo           | colloqu  | ii          |                  |       |             |               |                                                     |      |                 |                                      |    | • |
|               |                   |          |             |                  |       |             |               |                                                     |      |                 | ← Indietro                           | 0  |   |
| PASTORE LUCIA | INA               |          |             |                  |       |             | ~             |                                                     |      |                 | + Nuovo periodo                      | E. | - |
| Attivo        | Dal Al            | Da ora A | ora Giorno  | Ripetibilità     | Posti | Modalità    | Vis. famiglie | Sede colloquio                                      | Link | Inserito da     | Comandi                              |    |   |
| ATTIVO 07/10  | 0/2024 07/05/2025 | 08:05 09 | 9:05 Lunedi | Ogni 2 settimane | 6     | In Presenza | (51)          | Sede Centrale, Palazzo Capece - PIAZZA ALDO MORO 29 |      | PASTORE LUCIANA | 🕑 Modifica<br>🗊 Elimina<br>🔮 Duplica |    | • |